# FOUNder

# How to Manage Cloud License

www.foundereagle.com

Founder Information Industry is a leader in the information technology, providing comprehensive solutions, including IT services, software, hardware, and data operation.

**Beijing Founder Electronics CO., Ltd.** 

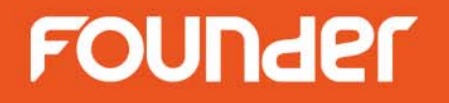

# Founder software applications, such as ElecRoc6, EagleRIP Flexo and RealDot Viewer are authorized by BitAnswer Cloud Licensing Technology.

### Introduction

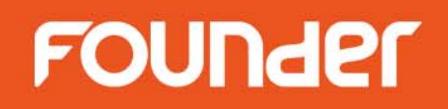

- License Management Utility is a tool to manage the cloud license via serial number.
- Activate License is to activate the cloud license.
- **Update License** is to add modules or extend time.
- **Migrate License** is to release the SN and activate on another computer.

#### • Note:

- 1. One cloud license is only used on one computer at one time.
- 2. If the license is to be activated on another computer, the license must be released first.
- 3. The license will not be released automatically by uninstalling the software.
- *4. Any further question, please contact Founder for help.*

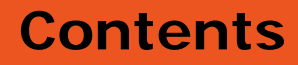

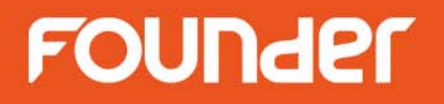

- <u>Start License Management Utility</u>
- <u>Activate License</u>
- <u>Update License</u>
- <u>Migrate License</u>

# **Start License Management Utility**

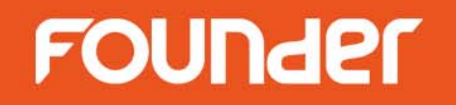

- Run the License Management Utility tool from Start menu of Windows. (Sample image shows ElecRoc' s)
- Input serial number into the edit box.
   (Serial number is provided by your local dealer or Founder)

| 😤 ElecRoc License Management                    | × |
|-------------------------------------------------|---|
| Operation                                       |   |
| First, Input your Serial Number:                |   |
| RLMMRC****VAWKWW                                |   |
| Second, Active/Update Online:                   |   |
| Activate License Update License Migrate License |   |
| History Finish                                  |   |

• Cloud License can be managed either online or offline.

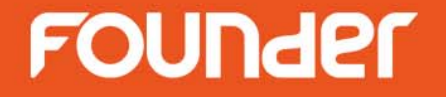

www.foundereagle.com

Page6

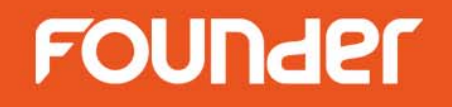

#### **Online activation**

If the computer connects to the Internet through the proxy server, click **Operation** > **Configuration** > **Proxy Server**, and set the proxy server information as follow.

| Enable Proxy Server                                                                     |                                              |                               |  |
|-----------------------------------------------------------------------------------------|----------------------------------------------|-------------------------------|--|
| Address: ProxyServer                                                                    | Port:                                        | 80                            |  |
| User: UserName                                                                          | Password                                     | *******                       |  |
| Local Server IP:<br>Use a specific IPv4 address if yo<br>one IPv4 address and the defau | our server computer<br>alt one is not you wa | r has more than<br>ant to use |  |
| IP Address:                                                                             | Port                                         | L: 1/910                      |  |

www.foundereagle.com

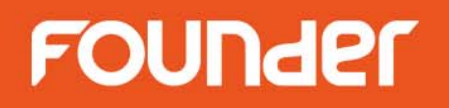

• Click Activate License , select Online , and then click Activate

| 😤 ElecRoc License Management 🛛 🗙                | License Activation                                                                     |  |  |  |  |
|-------------------------------------------------|----------------------------------------------------------------------------------------|--|--|--|--|
| Operation                                       |                                                                                        |  |  |  |  |
| First, Input your Serial Number:                | Online Activation                                                                      |  |  |  |  |
| RLMMRC****VAWKWW                                | © Online                                                                               |  |  |  |  |
| <b>I</b>                                        | The online activation may take 20 seconds, please be patient.                          |  |  |  |  |
| Second, Active/Update Online:                   | Serial Number: RLMMRC****VAWKWW Activate                                               |  |  |  |  |
| Activate License Update License Migrate License | Offline Activation                                                                     |  |  |  |  |
|                                                 | O Offline                                                                              |  |  |  |  |
|                                                 | 1. Input the SN to create a request file                                               |  |  |  |  |
| History Finish                                  | Serial Number: RLMMRC****VAWKWW Export                                                 |  |  |  |  |
|                                                 | 2. Please visit the following web size and log on using the SN, then input the request |  |  |  |  |
|                                                 | file to get an authorization file                                                      |  |  |  |  |
|                                                 | http://user.bitanswer.cn/en/logon Visit Site                                           |  |  |  |  |
|                                                 | 3. Import the authorization file Import                                                |  |  |  |  |
|                                                 | Finish                                                                                 |  |  |  |  |

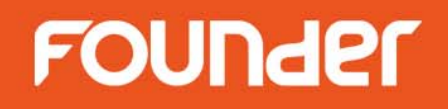

### **Offline activation**

- If the computer doesn't connect to the Internet, select **Offline**, and then follow the next steps.
- Step 1. Click **Export** to create a .reg file, copy this file to the computer which is connected to the Internet.

| License Activation                                                                                                    | ElecrocLicenseManagement          |
|----------------------------------------------------------------------------------------------------|-----------------------------------|
| Online Activation O Online The online activation may take 20 seconds, please be patient. Serial Number: PLMMPC****VAWKWW                                         | Create request file successfully. |
| Offline Activation    Offline                                                                                                    |                                   |
| 2. Please visit the following web size and log on using the SN, then input the request<br>file to get an authorization file<br>http://user.bitanswer.cn/en/logon |                                   |
| 3. Import the authorization file                                                                                                    |                                   |

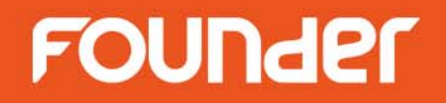

• Step 2. Go to <u>http://user.bitanswer.cn/en/logon</u>, input the serial number, and click **Login**.

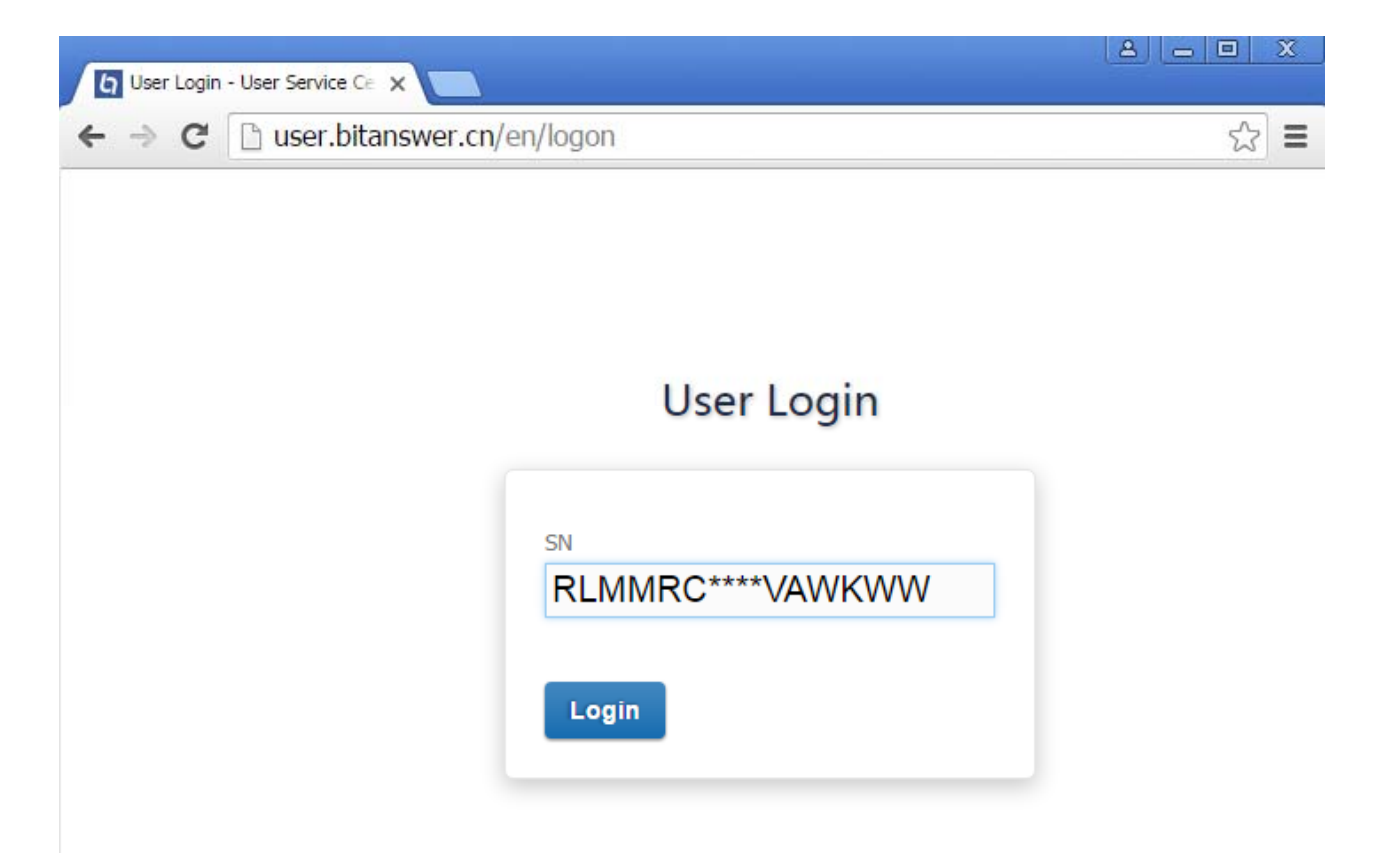

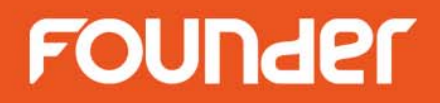

• Step 3. Click **Update**, click **Choose File** button to select the .reg file, and then click **Upload**.

| Update - User Service | Cente ×                                                    |                              |
|-----------------------|------------------------------------------------------------|------------------------------|
| ← → C 🗋 use           | r.bitanswer.cn/en/update                                   | ☆ =                          |
| FOUNder SE            |                                                            | RLMM-RC**-**VA-WKWW • Logout |
| Management            | Update                                                     |                              |
| Entitlement           |                                                            |                              |
| Update                | Import the request file generated from the target machine. |                              |
| Help                  | No request file? Ask your application vendor for help.     |                              |
| Feedback              |                                                            |                              |
|                       | Choose File RLMMRC****VAWKWW.req                           | Upload                       |

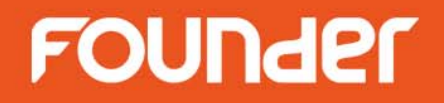

• Step 4. The update result will be appeared. Click **Download**, save the .upd file, and then copy this file back to the offline computer.

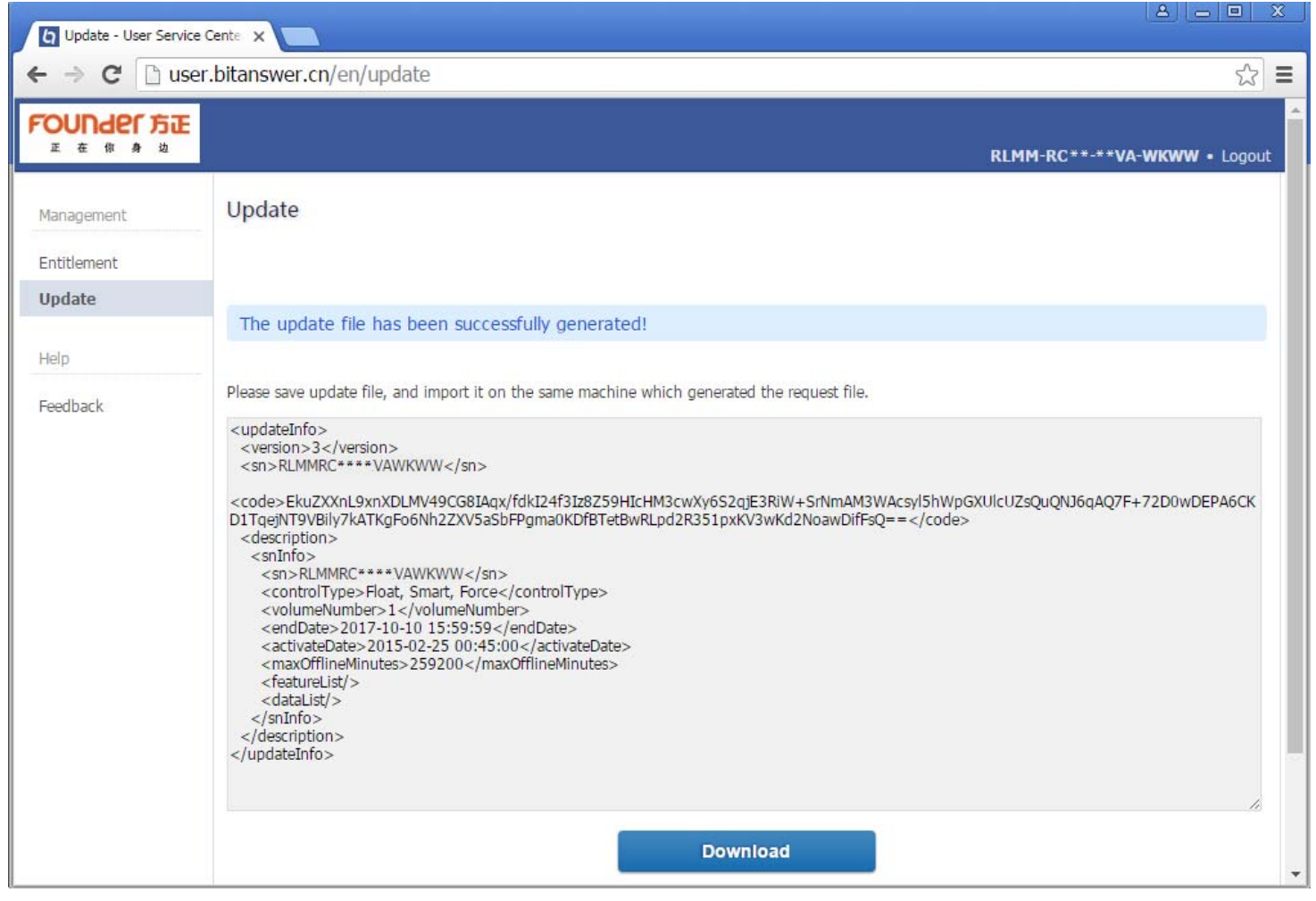

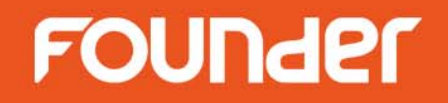

• Step 5. Go to the offline computer, click **Import**, select the .upd file, the activation will be complete.

| License Activation                                                                     | Activate               | × |
|----------------------------------------------------------------------------------------|------------------------|---|
| Online Activation                                                                      |                        |   |
| O Online                                                                               | Complete successfully. |   |
| The online activation may take 20 seconds, please be patient.                          |                        |   |
| Serial Number: RLMMRC****VAWKWW                                                        | ОК                     |   |
| Offline Activation                                                                     |                        |   |
| Offline                                                                                |                        |   |
| 1. Input the SN to create a request file                                               |                        |   |
| Serial Number: RLMMRC****VAWKWW Export                                                 |                        |   |
| 2. Please visit the following web size and log on using the SN, then input the request |                        |   |
| file to get an authorization file                                                      |                        |   |
| http://user.bitanswer.cn/en/logon                                                      |                        |   |
| 3. Import the authorization file Import                                                |                        |   |
| Finish                                                                                 |                        |   |

• Step 6. Click **Finish** to close the window.

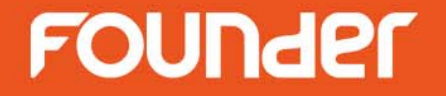

# **Update License**

www.foundereagle.com

Page14

# **Update License**

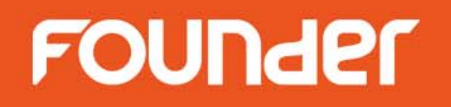

- Run the License Management Utility tool from Start menu of Windows.
- Click Update License.
- The operation is the same as **Activate License**.

| Online update<br>© Online<br>The online update may take 20 seconds, please be patient.<br>Serial Number: RLM********KWW<br>Offline update<br>© Offline<br>1. Create a request file | 6                                                                                                    | Update                                                                                                    |                                                                                                    |  |
|----------------------------------------------------------------------------------------------------|----------------------------------------------------------------------------------------------------|----------------------------------------------------------------------------------------------------|----------------------------------------------------------------------------------------------------|--|
| Online update<br>Online<br>The online update may take 20 seconds, please be patient.<br>Serial Number: RLM*******KWW<br>Offline update<br>Offline<br>1. Create a request file      | 6                                                                                                    | Update                                                                                                    |                                                                                                    |  |
| Online     The online update may take 20 seconds, please be patient.     Serial Number: RLM********KWW      Offline update     Offline     1. Create a request file                | 6                                                                                                    | Update                                                                                                    |                                                                                                    |  |
| The online update may take 20 seconds, please be patient.<br>Serial Number: RLM********KWW<br>Offline update<br>Ô Offline<br>1. Create a request file                              | C                                                                                                    | Update                                                                                                    |                                                                                                    |  |
| Serial Number: RLM*******KWW<br>Offline update<br>Offline<br>1. Create a request file                                                                                              |                                                                                                    | Update                                                                                                    |                                                                                                    |  |
| Offline update<br>O Offline<br>1. Create a request file                                                                                                    |                                                                                                    |                                                                                                    |                                                                                                    |  |
| O Offline<br>1. Create a request file                                                                                                    |                                                                                                    |                                                                                                    |                                                                                                    |  |
| 1. Create a request file                                                                                                    |                                                                                                    |                                                                                                    |                                                                                                    |  |
|                                                                                                    |                                                                                                    |                                                                                                    |                                                                                                    |  |
| Serial Number: RLM********KWW                                                                                                    | ζ.                                                                                                    | Export                                                                                                    |                                                                                                    |  |
| 2. Please visit the following web size and log on using the complete SN, then input the                                                                                            |                                                                                                    |                                                                                                    |                                                                                                    |  |
| request file to get an authorization file                                                                                                    |                                                                                                    |                                                                                                    | ~                                                                                                    |  |
| http://user.bitanswer.cn/en/logon                                                                                                    | <u>,</u>                                                                                                    | Visit Site                                                                                                    | $\geq$                                                                                                    |  |
| 3. Import the authorization file                                                                                                    | Ç                                                                                                    | Import                                                                                                    |                                                                                                    |  |
|                                                                                                    | (                                                                                                    | Close                                                                                                    |                                                                                                    |  |
|                                                                                                    | <ol> <li>Please visit the following web size and log on using the complete SN request file to get an authorization file<br/>http://user.bitanswer.cn/en/logon</li> <li>Import the authorization file</li> </ol> | <ul> <li>2. Please visit the following web size and log on using the complete SN, the request file to get an authorization file http://user.bitanswer.cn/en/logon</li> <li>3. Import the authorization file</li> </ul> | <ul> <li>2. Please visit the following web size and log on using the complete SN, then input the request file to get an authorization file<br/>http://user.bitanswer.cn/en/logon</li> <li>3. Import the authorization file</li> <li>Import</li> <li>Close</li> </ul> |  |

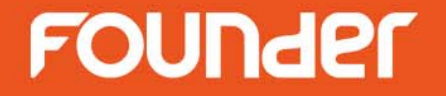

# **Migrate License**

www.foundereagle.com

Page16

# **Migrate License**

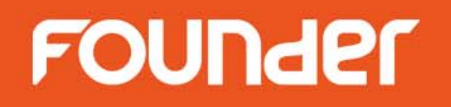

- Run the License Management Utility tool from Start menu of Windows.
- Click Migrate License.
- The operation is the same as **Activate License**.

| 😤 ElecRoc License Management 🛛 🕺                | License Migration                                                                                |                   |            |           |  |
|-------------------------------------------------|--------------------------------------------------------------------------------------------------|-------------------|------------|-----------|--|
| Operation                                       |                                                                                                  |                   |            |           |  |
| First, Input your Serial Number:                | Online migration                                                                                 |                   |            |           |  |
| RLMMRC****VAWKWW                                | <ul> <li>Online</li> <li>The online migration may take 20 seconds, please be patient.</li> </ul> |                   |            |           |  |
| Second, Active/Update Online:                   | Serial Number: RLMMRC****VAWKWW                                                                  |                   | Migrate    |           |  |
| Activate License Undate License Migrate License | Offline migration                                                                                |                   |            |           |  |
|                                                 | C Offline                                                                                        |                   |            |           |  |
|                                                 | 1. Generate a migration request file                                                             |                   |            |           |  |
| History Finish                                  | Serial Number: RLMMRC****VAWKWW                                                                  | $\langle \rangle$ | Export     | $\supset$ |  |
|                                                 | 2. Please visit the following web size and log on using the SN, then input the request           |                   |            |           |  |
|                                                 | file to complete the migration                                                                   | ~                 |            | ~         |  |
|                                                 | http://user.bitanswer.cn/en/logon                                                                | <u>,</u>          | Visit Site | )         |  |
|                                                 |                                                                                                  | (                 | Finish     |           |  |

www.foundereagle.com

# Thanks

**Beijing Founder Electronics CO., Ltd.** 

F

No.9, 5th Street, Shangdi Information Industry Base Haidian District, Beijing 100085, China. Tel: +86 10 6298 1440 Fax: +86 10 6298 1440